# 文献複写 申込み方法

・このサービスは,経済学部在籍の利用者限定です。

・文献複写は, 経済学部に所蔵がない資料の複写を【日本大学他学部】や【他大学・他機関】から取寄せるサービスです。

#### ・料金は利用者負担となります。

- 〇日本大学他学部からの取寄せ:学生の複写料は1枚10円(送料無料)
- ●他大学·他機関からの取寄せ:図書館指定の複写料+送料等

#### ①図書館ホームページの【MYOPACログイン】をクリックします。

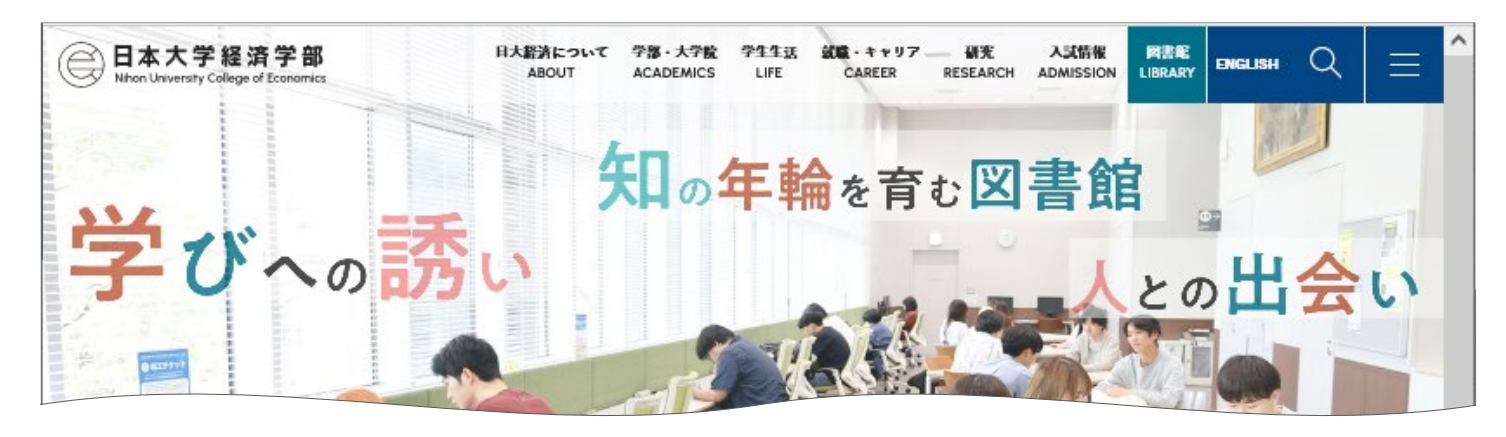

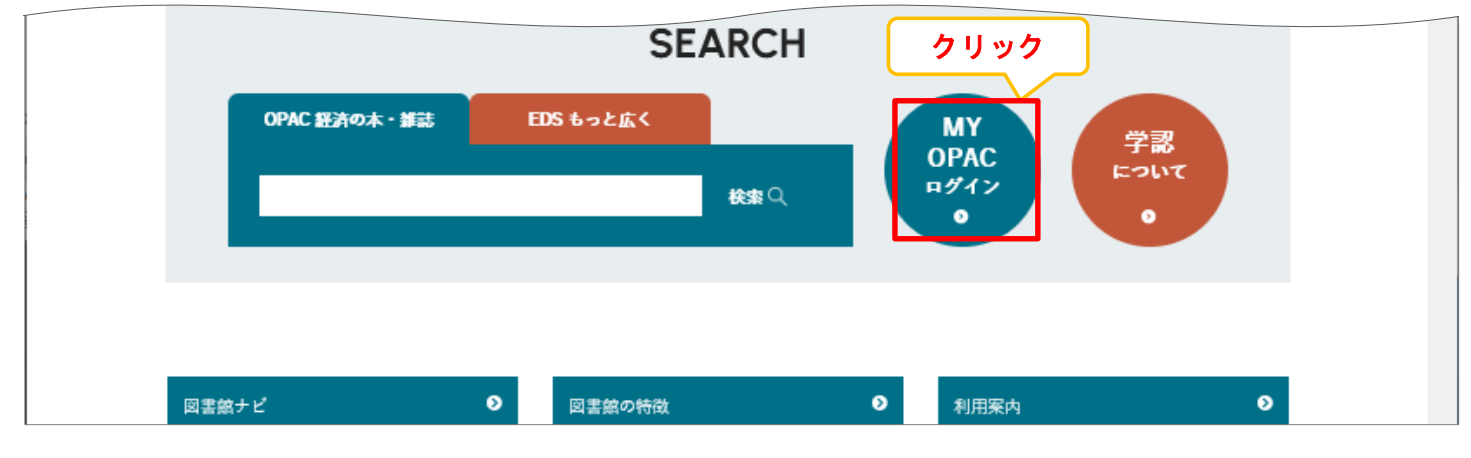

#### ②IDとパスワードを入力し、MYOPACにログインします。

| 🕞 日本大学経済学部                                                                                                    |                                                                                             |                                       | 入力補助 English |
|----------------------------------------------------------------------------------------------------|---------------------------------------------------------------------------------------------|---------------------------------------|--------------|
| OPAC 🏛 図書館サービス 📑 利用者サービス                                                                                                    | 施設予約                                                                                        | 図書館HP 経済学部HF                          | o 大学HP       |
| <b>ログイン</b><br>利用者 I D ・ パスワードを入力し、ログインしてください。<br>利用者 I D<br>パスワード                                                                 | 利用者ID:<br>学生証(教職員証・利用者証)のパーコード<br>パスワード:<br>学生…生年月日(例:1999年1月1日→1999<br>教職員…図書館カウンターまでお問い合れ | <sup>に</sup> の数字<br>90101)<br>っせください。 |              |
| ※利用者IDは、「学生証」または、経済学部分館が発行した<br>※ パスワードは自己責任で管理し、メニューの「パスワード変]<br>MyOPAC ログイン方法(工事中)<br>【関書館サービス】について(工事中)<br>[利用者サービス]でできること(工事中) | 「利用カード」のバーコード下に印字されている16桁の半角数字です。<br>更」にて,定期的に変更するようにしてください。                                |                                       |              |
| ** スマートフォ<br>** 経済学部在語<br>クリック<br>ターにお問い合わ                                                                                         | 6知らせは, ログイン後の画面で P C サイトへの切替をクリックすると確認できます。<br>さください。                                       |                                       |              |

#### ③【CiNii Research(論文)】のタブを選択し、キーワードを入力して検索します。

| 😑 日本大学経済学部 |      |           |           |      |  |       |        |             |  |  |
|------------|------|-----------|-----------|------|--|-------|--------|-------------|--|--|
|            |      |           |           |      |  |       |        | 力補助 English |  |  |
|            | OPAC | 🏦 図書館サービス | 📳 利用者サービス | 施設予約 |  | 図書館HP | 経済学部HP | 大学HP        |  |  |

## ようこそMyOPACへ!

MyOPACは、インターネット上の情報資源・検索ツールなどをまとめて整理・活用できる個人用のページです。

『貸出・予約状況(照会)』, 『文献複写・貸借申込み(状況照会)』, 『パスワードの変更』, 『メールアドレス登録・変更・削除』 は『利用者サービス』からご利用 ください。

| 経済学部OPAC | CiNii Research (論文) |            |                         | 『の図書館蔵書) |         |
|----------|---------------------|------------|-------------------------|----------|---------|
| 経済学部EDS  | Pub.find            | Cir        | lii Research (論文)のタノを選択 |          |         |
| CiNii Re | esearch(論文)         | 国内の学術論文を検索 | します。                    |          |         |
| 簡易検索詳    | 細検ジャーワード            | を入力        |                         |          | ●検索条件参照 |
| マクロ経済年金  | .)                  |            | Q 検索                    |          |         |
| ·        |                     | クリック       |                         |          |         |

### ④ご希望の論文タイトルをクリックします。

| 経済学部OPAC CiNii Research (論文) CiNii Books (本) 国立国会図書館サーチ             |                 |
|---------------------------------------------------------------------|-----------------|
| Q CiNii Research (論文) 国内の学術論文を検索します。                                |                 |
| Webcat Plus   Google   Google Books   Google Scholar   Yahoo!   EDS |                 |
| 1 11日本 11日本 11日本 11日本 11日本 11日本 11日本 11                             | 後索条件参照     土検索系 |
| マクロ経済 年金         Q 検索                                               |                 |
|                                                                     |                 |
| 検索結果                                                                |                 |
| 検索キーワード:マクロ経済 年金                                                    |                 |
| 該当件数:175件<br>クリック                                                   | 並び順: 出版年:新しい順 > |
| 123456789 🕅 🖬                                                       |                 |
| 1. 視点(164)マクロ経済スライドの現状と課題 / 木村 真                                    |                 |
| 企業年金連合会 企業年金:企業年金の未来を拓く専門誌 / 企業年金連合会 編 42(4), 18-21 (2023-05)       |                 |
|                                                                     |                 |

2. 年金制度の理念と構造:課題と将来像(第8回)マクロ経済スライドの調整期間の一致の意義 / 高橋 俊之

社会保険実務研究所 週刊年金実務 (2541), 55-42 (2023-04-24)

### \*検索結果を絞り込みたい場合

#### ▪CiNii Research の検索結果から

| CiNii | 論文・データをさがす 大学図書館の本をさがす 日本の博士論文を                                                                                               | をさがす                                |                       | 日本大学                                                  |
|-------|----------------------------------------------------------------------------------------------------|-------------------------------------|-----------------------|-------------------------------------------------------|
|       | フリーワード                                                                                                    |                                     | 検索                    |                                                       |
|       | すべて 研究データ 論文                                                                                                    | ス 本 博士論文 プロジェクト                     | ◇ 詳細検索                |                                                       |
|       | 🖹 視点(164)マクロ経済スライドの現状と課題                                                                                                    | 【2023年10月31日掲載】                     | CiNii Dissertations及び | SCiNii BooksのCiNii I                                  |
|       | 計事項     タ:                                                                                                    | ブを切り替えることで,研究データや<br>論文に絞り込むことが可能です |                       | 詳細情報<br>CRID :<br>152001510<br>NII書誌ID :              |
|       | タイトル別名 シテン(164)マクロ ケイザイ スライド ノ                                                                                                |                                     |                       | AN0009557<br>ISSN:<br>02866471                        |
|       | この論文をさかす                                                                                                    | Ks 从文献入手 LinkSource                 |                       | NDL 智志10:<br>032884437<br>本文言語コード:<br>ja<br>NDL 雑誌分類: |
|       | <ul> <li>収録刊行物</li> <li>① 企業年金:企業年金の未来を拓く専門誌 / 企業年金連</li> <li>企業年金:企業年金の未来を拓く専門誌 / 企業年金連合会 編 42 (</li> <li>企業年金連合会</li> </ul> | 全 <b>合会 編</b><br>4), 18-21, 2023-05 |                       | 型・社会保護<br>データソース種別<br>NDL<br>書き出し                     |

#### OPACの詳細検索から

| 経済学部OPAC CiNii Rese                               | earch (論文) CiNii Books (本)   | 国立国会図書館サーチ              |                                              |
|---------------------------------------------------|------------------------------|-------------------------|----------------------------------------------|
| Q CiNii Research(                                 | 論文) 国内の学術論文を検索します。           |                         |                                              |
| ─検索条件を閉じる                                         |                              |                         |                                              |
| 簡易検索<br>詳細検索<br>マクロ経済年金                           | 論文や著者, 刊行<br>詳細              | 物名で絞り込みたい場合は<br>検索をクリック | <ul> <li>●検索条件参照</li> <li>土検索条件保存</li> </ul> |
| 検 <mark>索結果</mark><br><sub>検索キーワード:マクロ経済 年金</sub> |                              |                         | тор                                          |
| 該当件数:175件                                         |                              | 並び並                     | 1: 出版年:新しい順 > 一覧表示件数: 20 >件                  |
|                                                   | 1 2 3 4                      | 56789 🕅 🔛               |                                              |
| 1. 視点(164)マクロ経済スライ                                | ドの現状と課題 / 木村 真               |                         |                                              |
| 企業年金連合会 企業年金:企業年金の                                | )未来を拓く専門誌 / 企業年金連合会 編 42(4), | 18-21 (2023-05)         |                                              |
| 2. 年金制度の理念と構造:課題                                  | 夏と将来像(第8回)マクロ経済スライド          | の調整期間の一致の意義 / 高橋 修      | Ż                                            |

社会保険実務研究所 週刊年金実務 (2541), 55-42 (2023-04-24)

### ⑤内容を確認し、【文献入手】のアイコンをクリックします。

|                                                                                                    | 昭の本をさか9                                                                                                    | 日本の博士論文を                                                                                                    | をさがす                                                                                           |                                                                                                    |                                                         | 日本大学                                                                                                    | ロクイン English                                              |
|----------------------------------------------------------------------------------------------------|----------------------------------------------------------------------------------------------------|----------------------------------------------------------------------------------------------------|------------------------------------------------------------------------------------------------|----------------------------------------------------------------------------------------------------|---------------------------------------------------------|----------------------------------------------------------------------------------------------------|-----------------------------------------------------------|
| フリーワード                                                                                                    |                                                                                                    |                                                                                                    |                                                                                                |                                                                                                    | 4                                                       | 検索                                                                                                    |                                                           |
| すべて 研究                                                                                                    | データ 論文                                                                                                    | 本                                                                                                    | 博士論文 プロジェ                                                                                      | クト                                                                                                    | ~                                                       | 洋細検索                                                                                                    |                                                           |
|                                                                                                    |                                                                                                    |                                                                                                    | 【2023年10月3                                                                                     | 1日掲載】CiNii Disserta                                                                                   | tions及びCiNii B                                          | ooksのCiNii Res                                                                                                    | earchへの統合について                                             |
| 🕒 視点(164)マクロ経済スライ                                                                                                    | ドの現状と調                                                                                                    | 題                                                                                                    |                                                                                                |                                                                                                    |                                                         | 🕑 Twe                                                                                                    | et 0                                                      |
|                                                                                                    |                                                                                                    |                                                                                                    |                                                                                                |                                                                                                    |                                                         | 詳細情報                                                                                                    | 📫 いいね !                                                   |
| ▶ 木村 真                                                                                                    |                                                                                                    |                                                                                                    |                                                                                                |                                                                                                    |                                                         | CRID :                                                                                                    |                                                           |
| 書誌事項                                                                                                    |                                                                                                    |                                                                                                    |                                                                                                |                                                                                                    |                                                         | 1520(<br>NII書誌ID                                                                                                    | :                                                         |
| タイトル別名 シテン(164)マクロ ケィ                                                                                                    | イザイ スライド ノ                                                                                                    | ゲンジョウトナ                                                                                                    |                                                                                                | マノーンナクリッ                                                                                              | クナてし                                                    | AN00<br>ISSN :                                                                                                    | 09557X                                                    |
| この論文をさがす - クリック                                                                                                    | ,                                                                                                    |                                                                                                    | 収録刊行物0                                                                                         | アイコンをクリッ<br>D所蔵館を確認 <sup>-</sup>                                                                      | クッ ると,<br>できます。                                         | 02860<br>NDL書誌II                                                                                                    | 04/1<br>):                                                |
|                                                                                                    |                                                                                                    | Nii Books                                                                                                    |                                                                                                |                                                                                                    |                                                         | 03280<br>本文言語二<br>ia                                                                                                    | 1ード:                                                      |
| ✓.文献入手 LinkSource                                                                                                    |                                                                                                    |                                                                                                    |                                                                                                |                                                                                                    |                                                         | Ja<br>NDL 雑誌が<br>ZE5(約                                                                                                    | 分類:<br>十会・労働社会問                                           |
| 相参されていて刊                                                                                                    | にたったノレッ                                                                                                    |                                                                                                    | 巻号                                                                                             | 録ページ                                                                                                  |                                                         | ヨンシス<br>題・社<br>データソー                                                                                                    | ☆保障)<br>·ス種別:                                             |
| 収録刊行物                                                                                                    | 1779003157                                                                                                    |                                                                                                    |                                                                                                |                                                                                                    |                                                         | NDL                                                                                                    |                                                           |
| ▲ <b>企業年金:企業年金の未来を拓く</b><br>企業年全・企業年全の未来を拓く<br>企業年全・企業年全のままを拓く<br>専門誌                                                                                                    | <b>、 専門誌 / 企業</b><br>/ 企業在全連合会                                                                                                    | <b>年金运合会編</b>                                                                                                    | 2023-05                                                                                        |                                                                                                    |                                                         | 書き出し<br>RofWorks                                                                                                    | [========]                                                |
| 企業年金連合会                                                                                                    |                                                                                                    |                                                                                                    | ,,                                                                                             | 山脉牛月口                                                                                                 | 1                                                       | EndNote(a                                                                                                    | は昔き出し                                                     |
| <b>CiNii</b> 論文・データをさがす 大学図書館の本をお                                                                                                    | さがす 日本の博士                                                                                                    | 論文をさがす                                                                                                    |                                                                                                |                                                                                                    |                                                         |                                                                                                    |                                                           |
|                                                                                                    |                                                                                                    |                                                                                                    |                                                                                                |                                                                                                    |                                                         |                                                                                                    |                                                           |
|                                                                                                    | 図書・雑誌検索                                                                                                    | 著者検索内容                                                                                                    | 容検索                                                                                            |                                                                                                    |                                                         |                                                                                                    |                                                           |
|                                                                                                    | 図書・雑誌検索<br>フリーワード                                                                                                    | 著者検索内容                                                                                                    | 容検索                                                                                            |                                                                                                    | k                                                       | 検索                                                                                                    |                                                           |
|                                                                                                    | 図書・雑誌検索<br>フリーワード<br>すべての3                                                                                                    | 著者検索内容                                                                                                    | <sup>空検索</sup><br>図書                                                                           | 雑誌                                                                                                    | i<br>v i                                                | <b>検索</b><br>羊細検索                                                                                                    |                                                           |
|                                                                                                    | 図書・雑誌検索<br>フリーワード<br>すべての)                                                                                                    | 著者検索内容                                                                                                    | <sup>空検索</sup><br>図書<br>※申込の                                                                   | <sup>雑誌</sup><br>)前に                                                                                  |                                                         | <mark>検索</mark><br>羊細検索<br>                                                                                                    |                                                           |
| 1 企業年金                                                                                                    | 図書・雑誌検索<br>フリーワード<br>すべての)                                                                                                    | 著者検索内容                                                                                                    | <sup>3续素</sup><br>図書<br>※申込の                                                                   | 雑誌<br>つ前に…<br>この論文にアクセスする                                                                             |                                                         | <mark>検索</mark><br>羊細検索<br>子ジャーナルルこアクセ                                                                                                    | 746                                                       |
| ・ ・ ・ ・ ・ ・ ・ ・ ・ ・ ・ ・ ・ ・ ・ ・ ・ ・ ・                                                                                                    | 図書・雑誌検索<br>フリーワード<br>すべての)                                                                                                    | 著者検索内容                                                                                                    | <sup>9读素</sup><br>図書<br>※申込の                                                                   | 雑誌<br>つ前に…<br>この論文にアクセスする<br>一般的はジョン                                                                  |                                                         | 検索<br><sup>羊細検索</sup><br>子ジャーナルにアクセ<br><b>ス</b> このジャ                                                                                                    | スする<br>- ナルのサイトへ                                          |
| <ul> <li>         ・・・・・・・・・・・・・・・・・・・・・・・・・・・・・</li></ul>                                                                                                    | 図書・雑誌検索<br>フリーワード<br>すべての)                                                                                                    | 著者検索 内容                                                                                                    | <sup>9検索</sup><br>図書<br>※申込の                                                                   | 雑誌<br>つ前に<br>この論文にアクセスする<br>一般的パング                                                                    |                                                         | 検索<br><sup>羊細検索</sup><br>子ジャーナルにアクセ<br><b>このジャ</b><br>オー                                                                                                    | スする<br>-ナルのサイトへ<br>プノアクセス                                 |
| ・ ・ ・ ・ ・ ・ ・ ・ ・ ・ ・ ・ ・ ・ ・ ・ ・ ・ ・                                                                                                    | 図書・雑誌検索<br>フリーワード<br>すべてのJ                                                                                                    | 著者検索 内容                                                                                                    | sik素<br>図書<br>※申込の<br>検索結果                                                                     | 推誌<br>つ前に<br>この論文にアクセスする<br>での論文にアクセスする<br>の論文にアクセスする                                                 |                                                         | 検索<br><sup>詳細検索</sup><br>子ジャーナルにアクセ<br>る <sup>このジャ</sup><br>オー                                                                                                    | 2する<br>ーナルのサイトへ<br>プンアクセス                                 |
| ・ ・ ・ ・ ・ ・ ・ ・ ・ ・ ・ ・ ・ ・ ・ ・ ・ ・ ・                                                                                                    | 図書・雑誌検索<br>フリーワード<br>すべてのJ                                                                                                    | 著者検索 内容                                                                                                    | <sup>3鉄素</sup><br>図書<br>※申込の<br>検索結果<br>ウェブ上 <sup>-</sup><br>アイコンを                             | 推誌<br>つ前に<br>この論文にアクセスする<br>で全文を <u>閲覧・印</u><br>こつようなアイ<br>で全文を <u>閲覧・印</u><br>こつりックし、表示              | は<br>して<br>されるページ                                       | <sup>検索</sup><br><sup>¥細検索</sup><br><sup>子ジャーナルにアクセ<br/><sup>子ジャーナルにアクセ</sup><br/><sup>・</sup><br/><sup>・</sup><br/><sup>・</sup><br/><sup>・</sup><br/><sup>・</sup><br/><sup>・</sup><br/><sup>・</sup><br/><sup>・</sup></sup>    | zする<br>ーナルのサイトへ<br>プンアクセス<br>う,<br>「。<br>」 否をご確認          |
| ・ ・ ・ ・ ・ ・ ・ ・ ・ ・ ・ ・ ・ ・ ・ ・ ・ ・ ・                                                                                                    | 図書・雑誌検索<br>フリーワード<br>すべてのJ                                                                                                    | 著者検索 内容                                                                                                    | akk未<br>図書<br>※申込の<br>検索結果<br>ウェブ上・<br>アイコンを<br>ください。                                          | 推誌<br>つ前に<br>この論文にアクセスする<br>でのようなアイ<br>で全文を <u>閲覧・印</u><br>こつりックし、表示さ                                 | は<br>して<br>されるページ                                       | <sup>検索</sup><br><sup>¥細検索</sup><br>子ジャーナルにアクセ<br>る <sup>このジャ</sup> オー<br>されていたら<br><b>うがあります</b><br>ジで利用の可                                                                                                    | <sup>スする</sup><br>ーナルのサイトへ<br>ナンアクセス<br>「。<br>」<br>了否をご確認 |
| ①     ①     ①     ①     ①     ①     ①     ②     □     □     □     □     □     □     □     □     □     □     □     □     □     □     □     □     □     □     □     □     □     □     □     □     □     □     □     □     □     □     □     □     □     □     □     □     □     □     □     □     □     □     □     □     □     □     □     □     □     □     □     □     □     □     □     □     □     □     □     □     □     □     □     □     □     □     □     □     □     □     □     □     □     □     □     □     □     □     □     □     □     □     □     □     □     □     □     □     □     □     □     □     □     □     □     □     □     □     □     □     □     □     □     □     □     □     □     □     □     □     □     □     □     □     □     □     □     □     □     □     □     □     □     □     □     □     □     □     □     □     □     □     □     □     □     □     □     □     □     □     □     □     □     □     □     □     □     □     □     □     □     □     □     □     □     □     □     □     □     □     □     □     □     □     □     □     □     □     □     □     □     □     □     □     □     □     □     □     □     □     □     □     □     □     □     □     □     □     □     □     □     □     □     □     □     □     □     □     □     □     □     □     □     □     □     □     □     □     □     □     □     □     □     □     □     □     □     □     □     □     □     □     □     □     □     □     □     □     □     □     □     □     □     □     □     □     □     □     □     □     □     □     □     □     □     □     □     □     □     □     □     □     □     □     □     □     □     □     □     □     □     □     □     □     □     □     □     □     □     □     □     □     □     □     □     □     □     □     □     □     □     □     □     □     □     □     □     □     □     □     □     □     □     □     □     □     □     □     □     □     □     □     □     □     □     □     □     □     □     □     □     □     □     □     □     □     □     □     □     □     □     □     □     □     □     □     □     □     □     □     □     □ | 図書・雑誌検索<br>フリーワード<br>すべての)                                                                                                    | 著者検索 内容<br>資料                                                                                                    | ■#<br>■#<br>※申込の<br>検索結果<br>ウェブ上<br>アイコンを<br>ください。                                             | 発誌<br>つ前に<br>この論文にアクセスする<br>にこのようなアイ<br>で全文を閲覧・印<br>こつリックし、表示さ                                        | ッ<br>コンが表示で<br>利できる場合<br>されるページ                         | <sub>検索</sub><br><sup>¥細検索</sup><br>子ジャーナルにアクセ<br>るこのジャ<br>オー<br>されていたと<br><b>らがあります</b><br>ジで利用の可                                                                                                    | zする<br>-ナルのサイトへ<br>ナンアクセス<br>-<br>う.<br>「。<br>」否をご確認      |
| ①     ①     ①     ①     ①     ①     ①     □     ⑦     □     □     □     □     □     □     □     □     □     □     □     □     □     □     □     □     □     □     □     □     □     □     □     □     □     □     □     □     □     □     □     □     □     □     □     □     □     □     □     □     □     □     □     □     □     □     □     □     □     □     □     □     □     □     □     □     □     □     □     □     □     □     □     □     □     □     □     □     □     □     □     □     □     □     □     □     □     □     □     □     □     □     □     □     □     □     □     □     □     □     □     □     □     □     □     □     □     □     □     □     □     □     □     □     □     □     □     □     □     □     □     □     □     □     □     □     □     □     □     □     □     □     □     □     □     □     □     □     □     □     □     □     □     □     □     □     □     □     □     □     □     □     □     □     □     □     □     □     □     □     □     □     □     □     □     □     □     □     □     □     □     □     □     □     □     □     □     □     □     □     □     □     □     □     □     □     □     □     □     □     □     □     □     □     □     □     □     □     □     □     □     □     □     □     □     □     □     □     □     □     □     □     □     □     □     □     □     □     □     □     □     □     □     □     □     □     □     □     □     □     □     □     □     □     □     □     □     □     □     □     □     □     □     □     □     □     □     □     □     □     □     □     □     □     □     □     □     □     □     □     □     □     □     □     □     □     □     □     □     □     □     □     □     □     □     □     □     □     □     □     □     □     □     □     □     □     □     □     □     □     □     □     □     □     □     □     □     □     □     □     □     □     □     □     □     □     □     □     □     □     □     □     □     □     □     □     □     □     □     □     □     □     □     □     □     □     □     □     □     □     □     □     □     □     □     □     □     □     □     □     □ | 図書・雑誌検索       フリーワード       すべての       かたい       所蔵巻次                                                                                                    |                                                                                                    | ◎<br>図書<br>※申込の<br>検索結果<br>ウェブ上<br>アイコンを<br>ください。                                              | 推訪<br>つ前に<br>この論文にアクセスする<br>でのようなアイ<br>で全文を閲覧・印<br>こつりックし、表示な                                         | は<br>して<br>して<br>して<br>して<br>きる<br>場合<br>た<br>れるページ     | <sub>検索</sub><br><sup>¥細検索</sup><br>子ジャーナルにアクセ<br>るこのジャ<br>オー<br>されていたら<br>合があります<br>ジで利用の可                                                                                                    | Zする<br>ーナルのサイトへ<br>ナンアクセス<br>う、<br>「。<br>丁否をご確認           |
| ①     ①     ①     ①     ①     ①     ①     ②     ⑦     □     ⑦     □     ⑦     □     ⑦     □     ⑦     □     ⑦     □     ⑦     □     ⑦     □     ⑦     □     ⑦     □     ⑦     □     ⑦     □     ⑦     □     ⑦     □     ⑦     □     ⑦     □     ⑦     □     ⑦     □     ⑦     □     ⑦     □     ⑦     □     ⑦     □     ⑦     □     ⑦     □     ⑦     □     ⑦     □     □     □     □     □     □     □     □     □     □     □     □     □     □     □     □     □     □     □     □     □     □     □     □     □     □     □     □     □     □     □     □     □     □     □     □     □     □     □     □     □     □     □     □     □     □     □     □     □     □     □     □     □     □     □     □     □     □     □     □     □     □     □     □     □     □     □     □     □     □     □     □     □     □     □     □     □     □     □     □     □     □     □     □     □     □     □     □     □     □     □     □     □     □     □     □     □     □     □     □     □     □     □     □     □     □     □     □     □     □     □     □     □     □     □     □     □     □     □     □     □     □     □     □     □     □     □     □     □     □     □     □     □     □     □     □     □     □     □     □     □     □     □     □     □     □     □     □     □     □     □     □     □     □     □     □     □     □     □     □     □     □     □     □     □     □     □     □     □     □     □     □     □     □     □     □     □     □     □     □     □     □     □     □     □     □     □     □     □     □     □     □     □     □     □     □     □     □     □     □     □     □     □     □     □     □     □     □     □     □     □     □     □     □     □     □     □     □     □     □     □     □     □     □     □     □     □     □     □     □     □     □     □     □     □     □     □     □     □     □     □     □     □     □     □     □     □     □     □     □     □     □     □     □     □     □     □     □     □     □     □     □     □     □     □     □     □     □     □     □     □     □     □     □     □     □     □     □     □     □     □ | 図書・雑誌検索<br>フリーワード<br>すべての<br>すべての<br>すべての<br>に<br>ないたい<br>所蔵巻次<br>(十は受入)<br>降の巻号が                                                                                                    | <ul> <li>著者検索 内容</li> <li>資料</li> <li>資料</li> <li>資料</li> <li>総続中。表示る</li> <li>読んる可能性が</li> </ul>                              | ■#       図書       ※申込の       検索結果       ウェブ上       アイコンを       ください。       されている以       あります)  | 20<br>前に<br>この論文にアクセスする<br>にこのようなアイ<br>で全文を閲覧・印<br>こつリックし、表示で                                         | は<br>して<br>して<br>して<br>されるページ                           | <sup>検索</sup><br><sup>¥細検索</sup><br><sup>子ジャーナルにアクセ<br/><b>3</b><sup>このジャ</sup><br/>オー<br/>されていたら<br/><b>うがあります</b><br/>ジで利用の可</sup>                                                                                           | スする<br>ーナルのサイトへ<br>ナンアクセス<br>5,<br>5<br>「否をご確認            |
|                                                                                                    | 図書・雑誌検索<br>フリーワード<br>すべての<br>すべての<br>ないたい<br>所蔵巻次<br>(十(は受入)<br>降の巻号が                                                                                                    | <ul> <li>著者検索 内容</li> <li>資料</li> <li>資料</li> <li>総続中。表示</li> <li>読る可能性が</li> </ul>                                            | ■#       図書       ※申込の       検索結果       ウェブ上       アイコンを       ください。       されている以       ざあります) | 2<br>2<br>0<br>前に<br>この論文にアクセスする                                                                      | コンが表示で<br>副できる場合<br>されるページ                              | <sup>検索</sup><br><sup>¥細検索</sup><br><sup>子ジャーナルにアクセ<br/><b>3</b> このジャ<br/>オー<br/>されていたら<br/><b>3</b> かあります<br/>シクあり<br/>いたのも<br/>いたのも<br/>、<br/>、<br/>、<br/>、<br/>、<br/>、<br/>、<br/>、<br/>、<br/>、<br/>、<br/>、<br/>、<br/></sup> | スする<br>ーナルのサイトへ<br>クノアクセス<br>ク,<br>「。<br>了否をご確認           |
|                                                                                                    | 図書・雑誌検索<br>フリーワード<br>すべての<br>すべての<br>に<br>がたい<br>所蔵巻次<br>(十(は受入):<br>降の巻号が                                                                                                    | <ul> <li>著者検索 内容</li> <li>資料</li> <li>資料</li> <li>総続中。表示である可能性が</li> </ul>                                                     | ■#<br>■<br>■<br>※<br>申込の<br>検索結果<br>ウェブ上<br>アイコンを<br>ください。<br>されている以<br>*あります)                 | 推誌<br>つ前に<br>この論文にアクセスする<br>でのようなアイ<br>で全文を閲覧・印<br>こつりックし、表示する<br>所蔵館                                 | コンが表示。<br>副できる場合<br>されるページ<br>の OPAC が<br>の OPAC が      | <sup>検索</sup><br><sup>¥細検索</sup><br><sup>子ジャーナルにアクセ<br/><b>3</b><sup>このジャ</sup>オー<br/>*<br/>*<br/>*<br/>*<br/>*<br/>*<br/>*<br/>*<br/>*<br/>*<br/>*<br/>*<br/>*<br/></sup>                                                     | スする<br>ーナルのサイトへ<br>ウノアクセス<br>ク,<br>「。<br>了否をご確認           |
|                                                                                                    | 図書・雑誌検索<br>フリーワード<br>すべての<br>すべての<br>「<br>「<br>「<br>「<br>版<br>数<br>次<br>(<br>十<br>(<br>は<br>受<br>入):<br>「<br>降<br>の<br>巻<br>号<br>が<br>(<br>1):<br>(<br>1):(<br>1): | <ul> <li>著者検索 内容</li> <li>資料</li> <li>資料</li> <li>総続中。表示である可能性が</li> </ul>                                                     | 国書   ※申込の   検索結果   ウェブ上   アイコンを     たださい。   されている以    もれている以    ものります)                         | 20<br>前に<br>この論文にアクセスする<br>(ここのようなアイ<br>で全文を閲覧・印<br>こ<br>をクリックし、表示す<br>所蔵餌                            | コンが表示。<br>副できる場合<br>されるページ<br>ののPAC が<br>のPAC が<br>のPAC | <sup>検索</sup><br><sup>¥細検索</sup><br>子ジャーナルにアクセ<br><b>3 <sup>このジャ</sup>オー<br/>なれていたら<br/><b>3 があります</b><br/>シクあり<br/>が開きます</b>                                                                                                  | スする<br>ーナルのサイトへ<br>ウノアクセス<br>ク,<br>「。<br>了否をご確認           |
| <ul> <li>         ・・・・・・・・・・・・・・・・・・・・・・・・・・・・・</li></ul>                                                                                                    | 図書・雑誌検索<br>フリーワード<br>すべての<br>すべての<br>が<br>の<br>ドロ<br>に<br>シート<br>・<br>・<br>・<br>・<br>・<br>・<br>・<br>・<br>・<br>・<br>・<br>・<br>・<br>・<br>・<br>・<br>・                                                                                                    | <ul> <li>著者検索 内容</li> <li>資料</li> <li>資料</li> <li>総続中。表示な</li> <li>法るる可能性が</li> <li>5</li> <li>(5,7-9,11,13-16),10(</li> </ul> | 国書 送業 図書 ※申込の 検索結果 ウェブ上・<br>アイコンを<br>ください。 されている以 、あります) (1,3-5,7-10,12-15),11(1)              | 推誌<br>つ前に<br>この論文にアクセスする<br>(ここのようなアイ<br>で全文を閲覧・印)<br>こつりックし、表示さ<br>所蔵館<br>-4,6-12,14),12(1-2,4-13),2 | は<br>つのPACリン<br>部ののPAC が<br>3-25, OPAC                  | <sup>検索</sup><br><sup>¥細検索</sup><br><sup>子ジャーナルにアクセ<br/><b>3</b><sup>00ジャ</sup><br/>オー<br/>されていたら<br/><b>3</b>があります<br/>シクあり<br/>が開きます</sup>                                                                                   | スする<br>ーナルのサイトへ<br>ウノアクセス<br>ク,<br>「。<br>了 否 を ご 確 認      |

#### ⑥文献複写・相互貸借申込の【☆日本大学経済学部図書館】をクリックします。

| 経済学部図書館 電子リソースリスト 検索条件を変更する                                                                                           |
|----------------------------------------------------------------------------------------------------|
| <b>視点(164)マクロ経済スライドの現状と課題</b><br>Library Logo<br>木村, 真. 企業年金: 企業年金の未来を拓く専門誌 Volume: 42 Issue 4 (2023) ISSN: 0286-6471 |
| 経済学部図書館 電子リソースリスト                                                                                                    |
| 下記のそれぞれのリンクから図書・論文の詳細情報等を取得して下さい                                                                                      |
| お探しの文献は、日本大学が契約する電子ジャーナルでは見つかりませんでした。                                                                                 |
|                                                                                                    |
| 無料の電子ブック・ジャーナルを探す                                                                                                    |
| 🔑 Google Scholarでタイトル検索する                                                                                             |
| 🔎 Google Scholarで著者名検索する                                                                                              |
| ☆ IRDBを論題で検索する                                                                                                    |
| OPACで探す                                                                                                    |
| 🚱 日本大学 経済学部OPACをISSN(雑誌)で検索する                                                                                         |
| 🚱 日本大学 経済学部OPACをISBN(図書)で検索する                                                                                         |
| 🔀 CiNii Books で大学図書館の本をさがす                                                                                            |
| 文献複 <u>写・相互貸借申込</u> クリック クリック                                                                                         |
| → 日本大学経済学部図書館                                                                                                    |
|                                                                                                    |

⑦著作権に関する注意事項を読み、『同意します』にチェックを入れ、【申込】をクリックします。

| 🧲 日本大学経済学部                                                                                                    |                    |         | 🖵 🗠         | ゙゙アウト               |
|----------------------------------------------------------------------------------------------------|--------------------|---------|-------------|---------------------|
|                                                                                                    |                    |         |             | j助 English<br>)   🌐 |
| OPAC 航 図書館サービス 📑 利用者サービス 施設予約                                                                                                    |                    | 図書館HP   | 経済学部HP      | 大学HP                |
| 文献複写/現物貸借                                                                                                    |                    |         |             |                     |
| 文献複写/現物貸借の申込をするには以下を読み、「同意します」を選択し申込                                                                                                    | ボタンをクリックして下さい。     |         |             |                     |
| 氏名                                                                                                    | 所属                 | 経済学部    |             |                     |
|                                                                                                    |                    |         | 自中辺         | み状況照会               |
| <ul> <li>文献の複写にあたっては、著作権法を遵守してください。</li> <li>図書館は著作権法31条により以下の場合のみ著作物の複写を認められています</li> <li>著作物の一部分であること</li> <li>定期刊行物に掲載された各論文その他の記事は、その全部を複写できるが、<br/>発行後相当の期間を経たもの(次号が既刊となったもの、または発行後3%)</li> <li>複写部数は一人につき一部であること</li> <li>利用者の調査研究用に限ること</li> <li>再複写したり頒布したりしないこと</li> </ul> | ,<br>ヶ月を経たもの)に限ること | 必ずお読みく† | <b>ざさい。</b> |                     |
| 回意します) 同意しません 次へ 検来回回に戻る                                                                                                    |                    |         |             |                     |

### ⑧申込み画面に必要事項を入力します。

#### 文献複写/現物貸借

| <ul> <li>経済学部に所蔵する資料は申込みでき</li> <li>申込み前に「経済学部EDS」等でオ</li> <li>1論文(冊)は1申込で入力してくだ</li> <li>他大学・他機関から貸借した資料は"食</li> <li>料金が発生した場合は利用者負担とな</li> <li>公費を利用する際は「支払料金の選択</li> <li>メールアドレスは事前登録しておくと</li> <li>記載事項等の不備により受付できない</li> <li>【公費利用者各位】※研究費をお持ちの方が<br/>支払料金の「公費」利用期間は4月から12<br/>上記期間内で、利用ができない場合はお手数</li> </ul> | ません。<br>ンラインデータベース・電子ジャ<br>さい。<br>的内閲覧"での利用となります。<br>ります。<br>」で公費を選んでください。また<br>, 自動的に入力されます。<br>場合があります。<br>ご利用いただけます。<br>月初めです<br>ですが, 図書館力ウンターまでる | ァーナルをご確認ください。<br>こ受取の際に所定の書類にご記入く<br>お問い合わせください。                                        | <b>必ず</b> る                                           | ら読みください。                                        |            |
|----------------------------------------------------------------------------------------------------|----------------------------------------------------------------------------------------------------|-----------------------------------------------------------------------------------------|-------------------------------------------------------|-------------------------------------------------|------------|
| 氏名                                                                                                    | 受取窓口                                                                                                    | 日本大学経済学部図書館                                                                             | 所属                                                    | 経済学部                                            |            |
| 申込方法を選択してください。                                                                                                    | ● 文献複写 ○ 現物貸借                                                                                                    | を選択してください。                                                                              |                                                       | <b>建</b> 申込み状況照会                                |            |
| ▶ 書名情報                                                                                                    |                                                                                                    | NCID ISSN ISBN 絕享                                                                       | 医水子 际 出版社                                             | ・ 圭冬 ・シリーズタを λ カレキ                              | <b>-</b>   |
| NCID いずれか<br>ISSN いずれか<br>ISBN いずれか                                                                                                    | 02866471                                                                                                    | <ul> <li>・【必須】の項目は必ず入力</li> <li>・【いずれか】の項目は、どれ</li> <li><u>※【必須】【いずれか】の項</u></li> </ul> | ■日, 成, 山 加 れ れ い し て く だ さ い 。<br>れ か 1 つ を 入 カ し て そ | , 音石, フリース石を八刀しよ<br>ください。<br>場合は,『不明』と入力してください。 | <b>9</b> ° |
| 福者百                                                                                                    | 木村, 真                                                                                                    |                                                                                         |                                                       |                                                 |            |
| 版                                                                                                    |                                                                                                    |                                                                                         |                                                       |                                                 |            |
| 出版社                                                                                                    |                                                                                                    |                                                                                         |                                                       |                                                 |            |
| 書(誌)名 必須                                                                                                    | 企業年金:企業年金の未来を                                                                                                    | 拓く専門誌                                                                                   |                                                       |                                                 |            |
| シリーズ                                                                                                    |                                                                                                    |                                                                                         |                                                       |                                                 |            |
| ▶ 巻号・論文情報                                                                                                    |                                                                                                    |                                                                                         |                                                       |                                                 |            |
| 卷号 必須                                                                                                    | 42(4)                                                                                                    |                                                                                         |                                                       |                                                 |            |
| 年次必須                                                                                                    | 2023                                                                                                    | 巻号・年次・                                                                                  | ページ・複写論ス                                              | て著者/論題はすべて <b>必須</b>                            |            |
| ページ 必須                                                                                                    | 18 ~ 21                                                                                                    | <b>項日</b> です。<br><u>※入力でき</u>                                                           | ない場合は『不明』                                             | と入力してください。                                      |            |
| 複写論文著者/論題 必須                                                                                                    | 視点(164)マクロ経済スライ                                                                                                    | ドの現状と課題                                                                                 |                                                       |                                                 |            |

▶ 支払料金を選択してください。 \*料金が発生した場合は自己負担となります。

| 支払料金                      | 私費 マ 専任教員は「公費」を選び<br>※公費での申込期間は、                                                                          | 択することができます。<br>4月~12月初めとなります。                                                                                                    |
|---------------------------|----------------------------------------------------------------------------------------------------|----------------------------------------------------------------------------------------------------|
| ▶ 連絡方法を指定してください。          |                                                                                                    |                                                                                                    |
| ● E-mail                  |                                                                                                    | メールアドレスを入力します。入力しないと申込みで<br>きません。事前にメールアドレスを登録していると、<br>そのアドレスが表示されます。<br>(確) ※メールアドレスの登録は、「利用者サービス」の「メール<br>アドレス登録・変更・削除」で行えます。 |
| ▶ 通信欄を入力してください。           |                                                                                                    |                                                                                                    |
| 通信欄                       |                                                                                                    | 手配範囲をどちらか選択してください。<br>【日本大学他学部】他学部からのみ取寄せを希望する。<br>【国内まで】他学部に所蔵がなかった場合,他大学や他機関                                                   |
| ▶ 手配範囲を選択してください。          |                                                                                                    |                                                                                                    |
| 手配範囲                      | ● 日本大学他学部 ○ 国内まで                                                                                          | ・日本大学他学部 : 学生は10円/1枚 (送料無料)<br>・他大学・他機関 : 大学・機関指定の複写料・送料等実費負担                                                                    |
| ▶ 典拠を選択してください。            |                                                                                                    |                                                                                                    |
| 典拠                        | <ul> <li>● CiNii Research ○ CiNii Books ○ NDLサーチ ○ Wi</li> <li>○ その他(情報を通信欄へ記入)</li> <li>申込み内容</li> </ul> | eb of Science O Webで検索 (URLを通信欄へ記入)<br>を何で調べたか選択してください。                                                                          |
| ▶ フラーを選択してくたさい。           |                                                                                                    |                                                                                                    |
| <i>л</i> <sub>7</sub> -   | ○ 要 ● 不要 カラ<br>モノ                                                                                         | ラーページをカラーで複写したい場合は【要】に、<br>ノクロでよければ【不要】にチェックを入れてください。<br>※カラー複写はモノクロより料金が高くなる場合があります。                                            |
| <u>次へ</u><br>クリア    検索画面に | <sup>涙る</sup><br>入力が完了したら, 確認後<br><mark>※この時点で, まだ申込み</mark>                                              | き、【次へ】をクリックしてください。<br>は確定していませんので、ご注意ください。                                                                                       |

### ⑨内容を確認したら、【申込を確定する】をクリックします。

| OPAC        | 航 図書館サービス     | 📳 利用者サ      | ービス   | 施設子   | 約            |       |          | 図書館HP | 経済学部HP | 大学HP   |
|-------------|---------------|-------------|-------|-------|--------------|-------|----------|-------|--------|--------|
| 文献複写        | 写/現物貸借        |             |       | ·     |              |       |          |       |        |        |
|             |               |             |       |       |              |       |          |       |        |        |
| 内容を確認       | の上、申込を確定してくださ | 501.0       |       |       |              |       |          |       |        |        |
| 氏名          |               |             | 受取窓口  | ]     | 日本大学経済学部図書館  |       | 所属       | 経済学部  | I      |        |
|             |               |             |       |       |              |       |          |       | ● ₱    | 込み状況照会 |
| ▶ 申込方法      | を選択してください。    |             |       |       |              |       |          |       |        |        |
| 申込方法        |               | 文献複写        |       |       |              |       |          |       |        |        |
|             |               |             |       |       |              |       |          |       |        |        |
|             |               |             |       |       |              |       |          |       |        |        |
| 典拠          |               | CiNii Resea | rch   |       |              |       |          |       |        |        |
| ▶ カラーを選     | 択してください。      |             |       |       |              |       |          |       |        |        |
| <i>⊅</i> ∋− | クリック          | 不要          |       | P     | 内容に不備がある場合に  | は【やり直 | 重し】をクリック | чL,   |        |        |
|             |               |             | ••••• | ر<br> | しカ内容を修正してくだる | さい。   |          |       |        |        |
| 申込を確定す      | する)やり直し 検索画   | 画面に戻る       |       |       |              |       |          |       |        |        |

⑩申込みが完了しました。用意ができたら登録したメールアドレスにご連絡します。